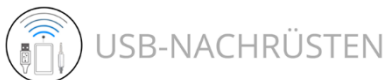

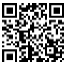

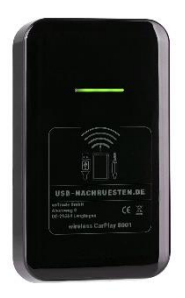

# Anleitung für Ihre iBox Seite 2 bis 6 Manual for your iBox Page 7 to 11

# wireless CarPlay\* 8001

\* CarPlay ist eine registrierte Marke der Apple Corp, Cupertino. Dieses Produkt ist mit Produkten von Apple nutzbar und stellt eine Erweiterung dar. Mein wireless CarPlay 8001 ist ein Plug n' Play Adapter, der das in meinem Auto installierte Apple CarPlay System um die Bluetooth-Funktion erweitert. Endlich kann ich CarPlay ohne Kabel und in bester Sound-Qualität nutzen.

Nach dem Starten meines Fahrzeugs verbindet sich mein iPhone automatisch mit dem Infotainment System und schaltet CarPlay aktiv.

Folgende Fahrzeugmarken sind kompatible:

| ✓ | ✓ Audi     | ✓ | Alfa Romeo    | ✓ | Citroen        |
|---|------------|---|---------------|---|----------------|
| ✓ | Ferrari    | ✓ | Ford          | ✓ | Hyundai        |
| ✓ | Jeep       | ✓ | Mercedes-Benz |   |                |
| ✓ | Maserati   | ✓ | Mazda         | ✓ | Opel           |
| ✓ | Peugeot    | ✓ | Porsche       | ✓ | Renault        |
| √ | Seat       | √ | Skoda         | √ | Toyota         |
| ✓ | Volkswagen | ✓ | Volvo         | ✓ | und viele mehr |

Die aktuelle und detaillierte Liste der kompatiblen Fahrzeugmarken und -modelle finden Sie auf unserer Website.

Unterstützt werden alle Apple iPhones ab iPhone 6 und neuer und die Betriebssysteme iOS 10 und neuer. Andoid Smartphones werden nicht unterstützt. Voraussetzung: Apple CarPlay muss installiert und frei-geschaltet sein. Die erfolgreiche Funktion per USB-Kabel muss gegeben sein.

Es wird der USB-A und USB-C Standard unterstützt.

Lesen Sie diese Anleitung vor der Installation und der Nutzung vollständig durch. Bewahren Sie sie auf. Beachten Sie alle Hinweise und Anweisungen.

#### Lieferumfang

1 x iBox wireless CarPlay 8001 1 x Kabel USB-A auf USB-C 1 x Anleitung

Dieses Gerät ist ausschließlich für den bestimmungs-gemäßen Gebrauch zu nutzen, also nur für die Verbindung von iBox und CarPlay. Eine Haftung für zweckfremden Gebrauch und zweckfremde Installation, das Öffnen oder Beschädigen der iBox oder sonstige Veränderungen wird nicht übernommen. Die Betriebserlaubnis und die Gewährleistung erlöschen. Eine vorhersehbare Fehlanwendung liegt vor, wenn das Produkt zu einem anderen Zweck verwendet wird, als in dieser Anleitung beschrieben.

Beachten Sie die geltenden Bestimmungen zur getrennten Sammlung von Elektro- und Elektronik-Altgeräten in Ihrem Land. Entsorgen Sie Altgeräte nicht über den Hausmüll.

### Einbau und Kopplung

- Schritt 1: Verbinden Sie die iBox per Kabel mit dem USB-Port des Infotainment Systems. Nutzen Sie das im Lieferumfang befindliche USB-A auf USB-C Kabel.
- Schritt 2: Öffnen Sie auf Ihrem iPhone unter Einstellungen das Bluetooth Menü, und Iassen Sie es geöffnet, so dass Bluetooth sichtbar bleibt. Natürlich Bluetooth muss eingeschaltet sein.
- Schritt 3: Auf dem Display des Infotainment Systems erscheint ein Menü zum Koppeln. Für DEUTSCH bitte 4x das Weltkugel-Symbol am Radio unten rechts drücken.
- Schritt 4: Drücke SUCHE am Display des Fahrzeugs.
- Schritt 5: Ihr Smartphone wird angezeigt. Wählen Sie es aus und bestätigen Sie die Auswahl.
- Schritt 6: Bitte bestätigen Sie die Kopplung auf Ihrem iPhone mit Koppeln → Erlauben → CarPlay verwenden.

Wir empfehlen vor der ersten Nutzung zu prüfen, ob ein Update für Ihre iBox vorliegt und ggfs. zu installieren. Bitte gehen Sie wie im Kapitel <u>Software-</u> <u>Update</u> beschrieben vor.

Alternativ können Sie auch die Kopplung durch Ihr iPhone starten. Öffnen Sie dafür unter Einstellungen das Bluetooth Menü, warten Sie, bis die iBox angezeigt wird und stellen die Kopplung vom iPhone aus her.

### Software-Update

So erhält Ihre iBox ein Update:

- 1. Bitte stellen Sie eine Verbindung von iPhone und iBox her.
- 2. Öffnen Sie Safari auf dem iPhone.
- 3. Geben Sie bitte in die Adresszeile folgende IP-Adresse ein: 192.168.50.2
- Nun wird geprüft, ob die neuste Softwareversion installiert ist. Durch Drücken des Soft-Button UPDATE NOW wird das Update gestartet. Nach erfolgreicher Installation wird die Verbindung getrennt.

# FAQ

Frage: Bei Verbindungsversuch mit meinem VW wird die Fehlermeldung angezeigt: "USB wird nicht unterstützt".

Antwort: Setzen Sie bitte die Werkeinstellungen für CarPlay im Infotainment System zurück. SETUP → Werkseinstellungen → Einzelne Komponente → CarPlay.

Frage: Wie kann ich die Kopplung entfernen?

Antwort: Trennen Sie bitte die aktive Verbindung auf dem iPhone, indem Sie Bluetooth und Wlan ausschalten. Aktivieren Sie nun CarPlay am Radio. Auf der rechten Seite wird Ihnen die Liste der gekoppelten Geräte angezeigt. Halten Sie das Gerät mit dem Namen Ihres iPhones einige Sekunden gedrückt und bestätigen die Löschung durch DELETE.

#### Technische Daten

- Stromversorgung: 5V; 1-2.1 Ampere
- Stromverbrauch: 0.15 Watt

My wireless CarPlay 8001 is a plug n 'play adapter that extends the Apple CarPlay system installed in my car with the Bluetooth function. I can finally use CarPlay without cables and with the best sound quality.

After starting my vehicle, my iPhone automatically connects to the infotainment system and activates CarPlay.

The following vehicle brands are compatible:

| Audi       | ✓                                                                    | Alfa Romeo                                          | ✓                                                                                                    | Citroen                                                                                                    |
|------------|----------------------------------------------------------------------|-----------------------------------------------------|----------------------------------------------------------------------------------------------------|----------------------------------------------------------------------------------------------------|
| Ferrari    | ✓                                                                    | Ford                                                | ✓                                                                                                    | Hyundai                                                                                                    |
| Jeep       | ✓                                                                    | Mercedes-Benz                                       |                                                                                                    |                                                                                                    |
| Maserati   | ✓                                                                    | Mazda                                               | ✓                                                                                                    | Opel                                                                                                    |
| Peugeot    | √                                                                    | Porsche                                             | √                                                                                                    | Renault                                                                                                    |
| Seat       | ✓                                                                    | Skoda                                               | √                                                                                                    | Toyota                                                                                                    |
| Volkswagen | ✓                                                                    | Volvo                                               | √                                                                                                    | und viele mehr                                                                                                    |
|            | Audi<br>Ferrari<br>Jeep<br>Maserati<br>Peugeot<br>Seat<br>Volkswagen | Audi✓Ferrari✓Jeep✓Maserati✓Peugeot✓Seat✓Volkswagen✓ | Audi ✓ Alfa Romeo   Ferrari ✓ Ford   Jeep ✓ Mercedes-Benz   Maserati ✓ Mazda   Peugeot ✓ Porsche   Seat ✓ Skoda   Volkswagen ✓ Volvo | Audi✓ Alfa Romeo✓Ferrari✓ Ford✓Jeep✓ Mercedes-BenzMaserati✓ Mazda✓Peugeot✓ Porsche✓Seat✓ Skoda✓Volkswagen✓ Volvo✓ |

The updated and detailed list of compatible vehicle brands and models can be found on our website.

All Apple iPhones from iPhone 6 and newer and the operating systems iOS 10 and newer are supported. Andoid smartphones are not supported.

Requirement: Apple CarPlay must be installed and activated. The successful function via USB cable must be given.

The USB-A and USB-C standards are supported.

Read these instructions completely before installation and use. Keep them safe. Follow all notes and instructions.

#### Scope of delivery:

1 x iBox wireless CarPlay 8001 1 x USB-A to USB-C cable 1 x Instruction

This device is only to be used for the intended purpose, that is only for the connection of iBox and Carllay. Liability for improper use and improper installation, opening or damaging the iBox or other changes is not accepted. The operating license and the warranty expire. Foreseeable misuse exists if the product is used for a purpose other than that described in these instructions.

Observe the applicable regulations for the separate collection of waste electrical and electronic equipment in your country. Do not dispose of old devices with household waste.

### Installation and pairing

| Step 1: | Connect the iBox to the USB port of the |
|---------|-----------------------------------------|
|         | infotainment system using a cable. Use  |
|         | the included USB-A to USB-C cable.      |

- Step 2: Open the Bluetooth menu under Settings on your iPhone and leave it open so that Bluetooth remains visible. Of course, Buetooth has to be switched on.
- Step 3: A menu for pairing appears on the display of the infotainment system. For GERMAN, please press the globe symbol on the radio at the bottom right four times.
- Step 4: Press SEARCH on the vehicle display.
- Step 5: Your smartphone will be displayed. Select it and confirm the selection.
- Step 6: Please confirm the pairing on your iPhone with Pair → Allow → Use CarPlay.

Before using it for the first time, we recommend checking whether there is an update for your iBox and installing it if necessary. Please proceed as described in the chapter **Software-Update**.

Alternatively, you can also start the pairing through your iPhone. To do this, open the Bluetooth menu under Settings, wait until the iBox is displayed and establish the connection from the iPhone.

### Software-Update

This is how your iBox gets an update:

- 1. Please establish a connection between iPhone and iBox.
- 2. Open Safari on the iPhone.
- 3. Please enter the following IP address in the address line: 192.168.50.2
- It is now checked whether the latest software version is installed. The update is started by pressing the UPDATE NOW soft button. The connection will be terminated after successful installation.

## FAQ

Question: When trying to connect to my VW, the error message is displayed: "USB is not supported".

Answer: Please reset the factory settings for CarPlay in the infotainment system. SETTINGS → Factory settings → Individual Settings → AppConnect.

Question: How can I remove the pairing?

Answer: Please disconnect the active connection on the iPhone by switching off Bluetooth and WiFi. Now activate CarPlay on the radio. The list of paired devices is displayed on the right-hand side. Hold down the device with the name of your iPhone for a few seconds and confirm the deletion with DELETE.

### Technical specifications

- Power supply: 5V; 1-2.1A
- Power consumption: 0.15W

Download: Die gültige Konformitätserklärung / The valid declaration of conformity:

www.usb-nachruesten.de/doku/CE\_8001.pdf

Impressum: Herausgeber/Publisher: USB-Nachruesten.de

onTrade GmbH Ahornweg 8 29364 Langlingen GERMANY Website: <u>www.usb-nachruesten.de</u> E-Mail info@usb-nachruesten.de